#### 职称评审工作事前备案流程(第三版)

此流程适用于地州市<mark>评审委员会组建单位</mark>及自治区行业主管部 门评审委员会组建单位,用于每年职称评审工作事前的业务备案。

#### 一. 登录

1. 打开猎豹、火狐、谷歌等通用浏览器,在地址栏输入: www.xjzcsq.com,访问新疆专业技术人员管理平台首页。

|     | 新疆专业   | L技术人      | 员管理平                | F <b>H</b> |      |    |               | 自治区 ▼     | 登录               | 返回旧版<br>注册 |   |       |
|-----|--------|-----------|---------------------|------------|------|----|---------------|-----------|------------------|------------|---|-------|
| 首页  | 职称服务   | 证书查询      | 继续教育                | 专项人才       | 专家系统 | 在线 | 帮助            | 搜索        |                  | Q          |   |       |
|     |        |           |                     |            |      | 通  | 通知公告   政策》    | 去规        | 0 1              | i看全部       |   |       |
|     |        |           |                     |            | +    | 1  | 关于做好2023年度    | 新疆少数民族科技情 | 骨干特殊 02-         | 23         |   |       |
|     | ÷т     | 1 半 計 井 ( | ত <i>ব</i> হু হয়।  |            |      | 2  | 2 2022年自治区正高级 | 级工程师、正高级组 | 圣济师、… 02-        | 22         |   |       |
|     |        | 「ヨ別找」     | <b>乙谷余刘</b><br>亚宙工作 | 65         |      | 3  | 3 关于2022年度卫生  | 建康系列高级专业排 | 支术职务… 02-        | 21         | 2 |       |
| 1-4 | マリ     | い歌かり      | ተዋ ተገጉ              |            |      | 4  | 4 关于公布自治区202  | 2年度二级建造师  | <b>丸业资格…</b> 01- | 11         |   | ₩₩    |
| 10  | /皿1曾   | JAEVIN    |                     |            |      | 5  | 5 数说专技2022    |           | 01-              | 09         |   | 85    |
|     | 关于     | 前我区各系列    | (专业) 眼筋脾胃           | 在工作的温馨提示   |      | 6  | 5 关于印发《新疆维吾   | 百尔自治区职称评审 | <b>审管理办…</b> 12- | 31         |   | 绑定微信  |
|     | 24.576 | 1×11      |                     |            |      | 7  | 7 关于印发《新疆维吾   | 言尔自治区专业技7 | 术人员继 12-         | 31         |   | 「返回顶部 |
| 为您  | 推荐 平台  | 论一注册      | 平台统一登录              | (职称)       | 找回密码 |    | 历史数据补录        | )         |                  |            |   |       |

2. 点击平台首页【登录】按钮进入用户名登录页面。

| 账号密                | 码登录         | 其他性         | 央捷登录  |
|--------------------|-------------|-------------|-------|
| 8 身份证号码/单位组织机构代码/月 | <b>刊</b> 户名 | ● 电子社保卡     |       |
| <b>》</b> 请输入密码     |             | 新疆政务服务网     |       |
| <b>诊</b> 请输入验证码    | 32189       | €200        | (微信登录 |
| 找回用户名或密码           | 忘记密码?登录遇到问题 |             |       |
| 登录                 | 注册          | 推荐使用谷歌浏览器或火 | 狐浏览器  |
|                    |             |             |       |

#### 二. 进入评审前备案业务操作模块

1. 输入评审委员会组建单位系统**管理员用户名、密码及验证码**, 点击【登录】登录系统。

| 新疆专业技术人员管理平台<br>自治区本级 > | 我的主页 备案工作                    | 批文发证 云会议管理 系统设置               | Chanal of States and States        |
|-------------------------|------------------------------|-------------------------------|------------------------------------|
| 申请书管理 -                 | 常用功能                         |                               |                                    |
| 申请书审核                   | ★我的 <b>备案</b><br>评审委员会信息备案登记 | <b>设置时间</b><br>您可以设置系列的提交起止时间 | <b>大数据分析</b><br>各类数据统计分析,为科学决策提供支持 |
| 申请书查询                   | 申请书统计                        |                               |                                    |
| 申请书接收、花名册 -             | 本年度全部申请书                     | 已审核申请书                        | 待审核申请书                             |
| 扫码接收材料                  | <b>537</b> ⊛                 | <b>0</b> ⇔                    | <b>O</b> 🛞                         |
| 审核情况花名册                 | 查看详情                         | 查看详情                          | 查看详情                               |

2. 单击上菜单【备案工作】按钮,再点击左菜单【评审工作事前备案】按钮,选择子菜单【我的备案】,进入备案业务板块:

| 新疆专业技术人员管理平台 |      | 我的主页       | 备案工作    | 云会议管理                                                                                                    | 批文发证      | 系统设置 |    |      |                                  |           | 在线问答 | 退出    |
|--------------|------|------------|---------|----------------------------------------------------------------------------------------------------|-----------|------|----|------|----------------------------------|-----------|------|-------|
| 可评审专业 +      | 备案查询 |            |         |                                                                                                    |           |      |    |      |                                  |           |      |       |
| 评审权下放备案 +    | 标题   | 查询         |         |                                                                                                    | 年度:       | 请选择  |    | ~    | 状态:                              | 请选择       |      | ~     |
| 评审工作事前备案 -   | 新増【评 | 审工作事前】备案   |         |                                                                                                    |           |      |    |      |                                  |           |      |       |
|              | 序号   |            | 标题      | I                                                                                                    |           | 评审机构 |    | 年度   | 办理时间                             | 状态        |      |       |
| 找的备案         | 1    |            |         |                                                                                                    | - C       |      |    | 2021 | 2021/7/14 12:02:44<br>流水号:658730 | 评审机构      |      | 删除 编辑 |
| 评审会议备案 +     | 2    | 高级 (不含教育)  | 可宣纲产业法书 | ILSK/THITY-                                                                                                    |           |      |    | 2021 | 2021/7/5 11:28:24<br>流水号:655168  | 评审机构      |      | 删除编辑  |
| 评审工作事后备案 +   | 3    | 关于<br>中初级  |         | - And Andrew State of the State of the State | 7年107名案   |      |    | 2021 | 2021/7/5 10:45:33<br>流水号:655148  | 评审机构      |      | 删除 编辑 |
| 丢失申领证书批次备案 + | 4    | 关了。<br>中初级 |         |                                                                                                    | ""的备案 E 私 |      | ÷, | 2020 | 2020/8/30 10:24:27<br>流水号:509441 | ❷ 已通过形式审核 |      | 查看详情  |

三. 备案

1. 单击【评审工作事前备案 | 我的备案】,进入事前备案操作页面:

| 冬安西海                                                          |       |
|---------------------------------------------------------------|-------|
| 可译市专业 + 国际二中9                                                 |       |
|                                                               | ~     |
| 評串权下放备案 +<br>直询                                               |       |
| 评审工作事前备案 -                                                    |       |
| 序号         标题         评审机构         年度         办理时间         状态 |       |
| 現的音楽<br>1 2021/1/14 12:02:44<br>近<br>2021 加水時45:8730<br>弾車机构  | 删除 编辑 |

 2.继续单击【新增评审工作事前备案】,创建本年度不同类型评 审会前备案信息,特别提醒注意选择备案类型,评审前备案不仅只限 于评审类型,其他类型同样需要做评审前备案,备案过程大径相同。

|                | 评审:                                                                                        | 工作事前备案流程                       |
|----------------|--------------------------------------------------------------------------------------------|--------------------------------|
|                | 1、填電基本信息 2、选择专业资格 3、设置计划时间                                                                 | 4、工作通知 5、本单位用户 6、上作用件 7、备家确认是交 |
| 请填写基本信息 以下信息   | 全部必填 自治区职称评审工作备案内容和流程                                                                      |                                |
| 标题:            | 关于xx专业等x个专业的会议备案                                                                           |                                |
| 类型:            | 评审                                                                                         |                                |
| 工作年度:          | 2023                                                                                       | 保存后无法修改                        |
| 备案级别:          | □初中级 □ 高级 (不含教育) □ 高级 (只有教育) 保存后无法修改, (高 (副高、                                              | IE篇) 级)                        |
| 评审机构名称:        | 自治二、                                                                                       |                                |
| 所在地点:          | 乌鲁木                                                                                        | 办公所在地点                         |
| 负责人姓名:         | ŷ                                                                                          |                                |
| 负责人联系电话:       | 091 68                                                                                     |                                |
| 选择联系人员:        | κτ <sub>ω - 1</sub>                                                                        |                                |
| 联系人员姓名:        |                                                                                            |                                |
| 联系人员联系电话:      | 091 0051018                                                                                |                                |
| 联系人员手机:        | 18^^^6                                                                                     |                                |
|                |                                                                                            | 下一步 取消                         |
|                |                                                                                            |                                |
| 标题             | : 关于xx专业等x个专业的会议备案                                                                         |                                |
| 类型             | : 评审                                                                                       | $\checkmark$                   |
| 工作年度           | <ul> <li>请选择</li> <li>评审</li> <li>双定向(南疆四地州)</li> <li>双定向(基层专用)</li> <li>民营企业专项</li> </ul> | 保存后无法修改                        |
| 奋案级别<br>评审机构名称 | 初次确定<br>特殊人才认定<br>授予<br>"访惠聚"三年高定<br>高技能人才                                                 | 正高)级)                          |

| 3. 按页面提示编辑完成各栏目信息后, | 单击【下一步】 | 按钮: |
|---------------------|---------|-----|
|---------------------|---------|-----|

|              | 评审工作事               | 事前备案流程                                                                                           |        |
|--------------|---------------------|--------------------------------------------------------------------------------------------------|--------|
| 1、填写基本信息2、选择 | 专业资格 3、设置计划时间 4、工作通 | 知 5、本单位用户 6、上传附件 7、备案确认提交                                                                        | R.     |
|              | 上一步                 | 选择完成下一步                                                                                          |        |
| 已选择资格        | 删除选中资格              | 备选的资格                                                                                            | 添加选中资格 |
|              | 1                   | <ul> <li>□ 二程系列</li> <li>□ 小城市子专业</li> <li>□ 工程师(广播电视)[中级]</li> <li>□ 助理工程师(广播电视)[初级]</li> </ul> | 2      |

4.选择需备案的资格, ✔所需备案资格,点击【添加选中资格】。
保存之后的资格可在【已选择资格】中查看,若资格有误,也可✔【删
除选中资格】:

|                                                                                      | 评审工作事前备案流程 |             |       |  |  |  |  |  |  |
|--------------------------------------------------------------------------------------|------------|-------------|-------|--|--|--|--|--|--|
| 1、填写基本信息 2、选择专业资格 3、设置计划时间 4、工作通知 5、本单位用户 6、上传附件 7、备案确认提交                            |            |             |       |  |  |  |  |  |  |
| ■关于机械电子等3个专业的会议备                                                                     | 案          | 上一步 选择完成下一步 |       |  |  |  |  |  |  |
| 删除选中资格                                                                               | 已选择资格      | 添加选中资格      | 备选的资格 |  |  |  |  |  |  |
| <ul> <li>□ 工程系列</li> <li>□ 机械电子专业</li> <li>□ 工程师[中级]</li> <li>□ 助理工程师[初级]</li> </ul> |            |             |       |  |  |  |  |  |  |

5.设置所选资格计划时间,点击设置时间,按系统提示【选择申 报开始时间、申报结束时间、上会时间及批文时间】,设置完成点击 【保存】即可;若想设置所有资格,点击【批量设置所有资格计划时 间】,设置方法相同。

## 设置计划前图示

|                        | 评审工作事前备案流程                                                |                   |       |      |      |      |      |      |  |  |  |
|------------------------|-----------------------------------------------------------|-------------------|-------|------|------|------|------|------|--|--|--|
| 1、填                    | 1、填写基本信息 2、选择专业资格 3、设置计划时间 4、工作通知 5、本单位用户 6、上传附件 7、备案确认提交 |                   |       |      |      |      |      |      |  |  |  |
| ■ 关于机械电子等3个专业的会议       | 1 关于机械电子等3个专业的会议备案<br>上一步  设置完成下一步                        |                   |       |      |      |      |      |      |  |  |  |
| 北重设置所有资格计划时间<br>1、工程系列 | 序号                                                        | 专业                | 资格    | 开始时间 | 截止时间 | 上会时间 | 批文时间 | 1    |  |  |  |
|                        | 1                                                         | 1月月中市 フキョル(20190) | 工程师   |      |      |      |      | 设置时间 |  |  |  |
|                        | 2                                                         | 机喘虫 在亚(00103)     | 助理工程师 |      |      |      |      | 设置时间 |  |  |  |
|                        |                                                           |                   |       |      |      |      |      |      |  |  |  |

# 设置计划中图示

|                                 |              | 评审                    | 了工作事前备案流程                   | Ē |      |      |      |      |
|---------------------------------|--------------|-----------------------|-----------------------------|---|------|------|------|------|
|                                 | 1、填写基本信息2、选择 | 转业资格 3、设置计划时间         |                             |   |      |      |      |      |
| ■ 关于机械电子等3个专业的<br>★批量设置所有资格计划时间 | 的会议备案        | 申报时间                  |                             | × |      |      |      |      |
|                                 | 序号           | ■设置【工程系列/4<br>申报开始时间: | 机械电子专业/工程师】时间<br>2023-08-20 |   | 截止时间 | 上会时间 | 批文时间 |      |
|                                 | 1 机械申        | 申报截止时间:               | 2023-09-10                  |   |      |      |      | 设置时间 |
|                                 | 2            | 上会时间:                 | 2023-10-10                  |   |      |      |      | 设置时间 |
|                                 |              | 批文时间:                 | 2023-11-10                  |   |      |      |      |      |
|                                 |              |                       | 保存关闭                        |   |      |      |      |      |
|                                 |              |                       |                             |   |      |      |      |      |

## 设置计划后图示

| 评审工作事前备案流程                                          |    |                     |       |           |           |            |            |      |  |  |
|-----------------------------------------------------|----|---------------------|-------|-----------|-----------|------------|------------|------|--|--|
| 1、境写基本信息2、选择专业资格3、设置计划时间4、工作通知5、本单位用户6、上传附件7、备案确认提交 |    |                     |       |           |           |            |            |      |  |  |
| ■ 关于机械电子等3个专业的会议备案<br>上一步 设置完成下一步                   |    |                     |       |           |           |            |            |      |  |  |
| 1、工程系列                                              | 序号 | 专业                  | 资格    | 开始时间      | 截止时间      | 上会时间       | 批文时间       |      |  |  |
|                                                     | 1  | わせつ スケット パンクロック     | 工程师   | 2023/8/20 | 2023/9/10 | 2023/10/10 | 2023/11/10 | 设置时间 |  |  |
|                                                     | 2  | 3.1126日上 今五(101103) | 助理工程师 | 2023/8/20 | 2023/9/10 | 2023/10/10 | 2023/11/10 | 设置时间 |  |  |

在【通知标题】栏中输入通知标题内容;继续在【通知内容】中 输入通知中所有的内容,检查无误,点击【下一步】。

|            | 评审工作事前备案流程                                                |
|------------|-----------------------------------------------------------|
|            | 1、填写基本信息 2、选择专业资格 3、设置计划时间 4、工作通知 5、本单位用户 6、上传附件 7、备案确认提交 |
| ■关于机械电子等3个 | <b>专业的会议备案</b>                                            |
| 评审工作通知     |                                                           |
| 通知标题       | 关于做好                                                      |
|            | 文件 编辑 查看 插入 格式                                            |
|            |                                                           |
|            | 的,视为放弃申报。                                                 |
|            | (三)本年度职称评定工作无需提交纸质材料和职称评审表。                               |
|            | 六、服务管理                                                    |
| 通知由容       | (一)大力推进信息化建设,各级评审委员会组建单位要通过"新疆维吾尔自治区专业技术人                 |
| 通知内容       | 员管理平台(www.xjzcsq.com)"(以下简称:"管理平台")开展职称工作,全面实现职称在线        |
|            | 申报、审核、评审和发证等一体化服务。不得跨年评审。                                 |
|            | (二) 职称评审委员会组建单位要加强职称评审专家库建设, 打破所有制和行业界限, 注重吸              |
|            | 纳高水平的本行业专家和经验丰富的一线专业技术人员。实行自主评审的单位,组建评审委员会时               |

在本单位用户这里核准评审委员会系统用户信息,如需修改,可

点击【修改信息】;如需增加系统使用用户,可回到【系统设置】\ 【我的用户】,点击【添加用户】即可。

|                     |                                      |                         |                    | 评审工作事前备                 | 案流程                        |                                                        |     |
|---------------------|--------------------------------------|-------------------------|--------------------|-------------------------|----------------------------|--------------------------------------------------------|-----|
|                     | 1, 1                                 | 填写基本信息2、选择              | 专业资格 3、设置          | 置计划时间 <b>4、工作通知</b> 5、2 | ▲ 単位用户 6、上传附件 7            | 、备案确认提交                                                |     |
| 您的<br>・不使           | 单位用户信息,备案时效是<br>用的用户,请在【编辑】里         | 一年。 (即最近编辑<br>面禁止。已经禁止的 | 时间要在一年的<br>阴户,请到【系 | 范围内)<br>统设置】-【我的用户】查看。  | _                          |                                                        |     |
|                     |                                      |                         | ***                |                         |                            |                                                        |     |
| 字号                  | 用户编号                                 | 用户名                     | XIII               | 联杀力式                    | 于机亏阳                       | 最近编辑时间                                                 |     |
| <b>齐号</b><br>1      | 用户编号<br>YHBH00050341                 | 用户名<br>ylz001           | 杨琳                 | 0999-8022286            | 13679918018                | 最近编辑时间<br>2022/10/30 17:31:07                          | 修改信 |
| <b>第号</b><br>1<br>2 | 用户编号<br>YHBH00050341<br>YHBH00943716 | 用户名<br>ylz001<br>ylz003 | 杨琳                 | 0999-8022286<br>8028160 | 13679918018<br>15902991153 | 武近編輯的何     2022/10/30 17:31:07     2022/11/25 11:32:10 | 修改信 |

在【上传附件】界面这里有标记红色\*号必需上传附件,无红色\*标记可根据情况上传附件,附件上传完毕,检查无误后,可点击【选择完成下一步】按钮。

附件上传前图示:

| 评审工作事前备案流程                                                                                                    |  |
|----------------------------------------------------------------------------------------------------|--|
| 1、填写基本信息2、选择专业资格3、设置计划时间4、工作通知5、本单位用户6、上传附件7、备案确认提交                                                                                     |  |
| ■ 关于机械电子等3个专业的会议备案<br>上一步 选择完成下一步                                                                                                    |  |
| 请您直看附件要求                                                                                                    |  |
| <b>以下打 * 和 是必须上传的</b> (只能上传pdf格式的文件, 8M之内)                                                                                              |  |
| <ul> <li>(一)评审工作通知</li> <li>(二) 职称评审办事机构工作人员名册*</li> <li>(四) 职称评审办事机构工作人员个人诚信承诺书*</li> <li>(九) 评审工作方案</li> <li>评审条件(仅自主评审上传)</li> </ul> |  |
| 0%                                                                                                    |  |

## 附件上传后图示:

| 评审                                                                                 | 耳工作事前备案流程                                   |
|------------------------------------------------------------------------------------|---------------------------------------------|
| 1、填写基本信息 2、选择专业资格 3、设置计规时间                                                         | <b>3 4、工作通知 5、本体位用户 6、上传照件 7、</b> 备案确认是交    |
| ■ 关于机械电子等3个专业的会议备案                                                                 | 上一步 因开始成下一步                                 |
| 请您直看附件要求                                                                           |                                             |
| 以下打"和星必須上传的(只能上传pdH&式的文件, 8M之内)<br>(一) 评审工作通知 (二) 职務管制办事机构工作人员各册" (四) 职務管制办事机构工作人员 | 2个人诚信承诺书 (九) 评审工作方案 译审条件(仅自主评审上传)           |
| PDF                                                                                | PDF                                         |
| 1、 (一) 评审工作通知<br>关于做好2023年伊黎州职称评审工作有关事宜的通。删除                                       | 2 、 (二) 职称评审办事机构工作人员名册<br>办事机构工作人员名册,pdf 删除 |
| PDF                                                                                | PDF                                         |

仔细检查所有设置,如:基本信息、计划时间、通知标题、通知 内容、附件等,检查无误,点击【确认无误我要提交】按钮,请注意 提交后,此备案不能再做修改,等待地州职称办或自治区职称办对此 备案的审核。

|         |                             |                             | 上一步 确认无误我要提交 提交以 | 后,将无法再修改 |                       |           |           |            |            |
|---------|-----------------------------|-----------------------------|------------------|----------|-----------------------|-----------|-----------|------------|------------|
| 基本信息    |                             |                             | <b>†</b>         |          |                       |           |           |            |            |
| 标题:     | 关于机械电子等3个专业的会议备案 减水电1055002 |                             |                  |          |                       |           |           |            |            |
| 类型:     | 法申                          |                             |                  |          |                       |           |           |            |            |
| 级别:     | 初中级                         |                             | 工作年              | 度:       | 2023                  |           |           |            |            |
| 评审机构名称: | 伊犁哈萨克自治州评审                  | 委员会                         |                  |          |                       |           |           |            |            |
| 所在地点:   | 伊犁哈萨克自治伊宁市                  | 斯大林街西路54号州人社局74             | 麦 <b>办公所在地</b> 点 |          |                       |           |           |            |            |
| 负责人姓名:  | 马得炬                         |                             | 负责人              | 联系电话:    | 0999-8028160          |           |           |            |            |
| 业务人员姓名: | 杨琳                          |                             | 业务人              | 员联系电话:   | 0999-8022286 13679918 | 018       |           |            |            |
| ■计划时间   |                             |                             |                  |          |                       |           |           |            |            |
| 1、工程系列  | 序                           | ·                           | 专业               |          | 资格                    | 开始时间      | 截止时间      | 上会时间       | 批文时间       |
|         |                             |                             |                  | 工程师      |                       | 2023/8/20 | 2023/9/10 | 2023/10/10 | 2023/11/10 |
|         |                             | 10460电子专业(00189)<br>2       |                  | 助理工程师    |                       | 2023/8/20 | 2023/9/10 | 2023/10/10 | 2023/11/1  |
|         |                             |                             |                  |          |                       |           |           |            |            |
| 评审工作通知  |                             | the star of the bullet star |                  |          |                       |           |           |            |            |

当备案流程图节点显示在【地州职称办公室】或【自治区职称办 公室】时,请耐心等待审核结果;如果备案内容不合格,职称办公室 会写出办理意见同时将备案退回给评审委员会,评审委员会按退回意 见修改并再次提交;如果备案合格,流程图节点【已接收材料】从灰 色状态变为蓝色状态。

8

## 提交到职称办公室图示

| 关于                  | 的会议备案                                                 |
|---------------------|-------------------------------------------------------|
| 流程步骤 鼠标移动到节点看联系方式。  | 如果此步骤有错,请单击这里!                                        |
| <b>评审机构</b> 地外职称力   | 公室 已接收材料                                              |
| 流程日志                |                                                       |
| Ŀ                   |                                                       |
| 序号2 <b>⑦</b><br>用时: | 地州职称办公室 当前状态 伊犁哈萨克自治州职称改革工作领导小组办公室<br>开始于:,结束于:       |
| 序号1 O<br>用时: 2分29秒  | 评审机构 伊 <b>斯 · · · · · · · · · · · · · · · · · · ·</b> |

# 审核通过后, 职称办公室已接收材料的图示

| 流程步骤 鼠标移动到节点看联系方式。       | 如果此步骤有错,请单击这里!                                                                                         |  |
|--------------------------|----------------------------------------------------------------------------------------------------|--|
| 评审机构 地州职称办               | 公室 已接收材料                                                                                               |  |
| 流程日志                     |                                                                                                    |  |
| (L                       | )                                                                                                    |  |
| 序号3 〇                    | 已接收材料 当前状态                                                                                             |  |
| 序号2 <b>⑦</b><br>用时:1分20秒 | 地州职称办公室 <b>喀什地区职称改革工作领导小组办公室 [办理人: YHBH00050465暗]</b><br>开始于: 2023/8/4 12:16:47,结束于: 2023/8/4 12:18:08 |  |
| 序号1 〇<br>用时:9天18小时44分14秒 | 评审机构 叶                                                                                                 |  |

#### 各个级别评审会前备案流程图示

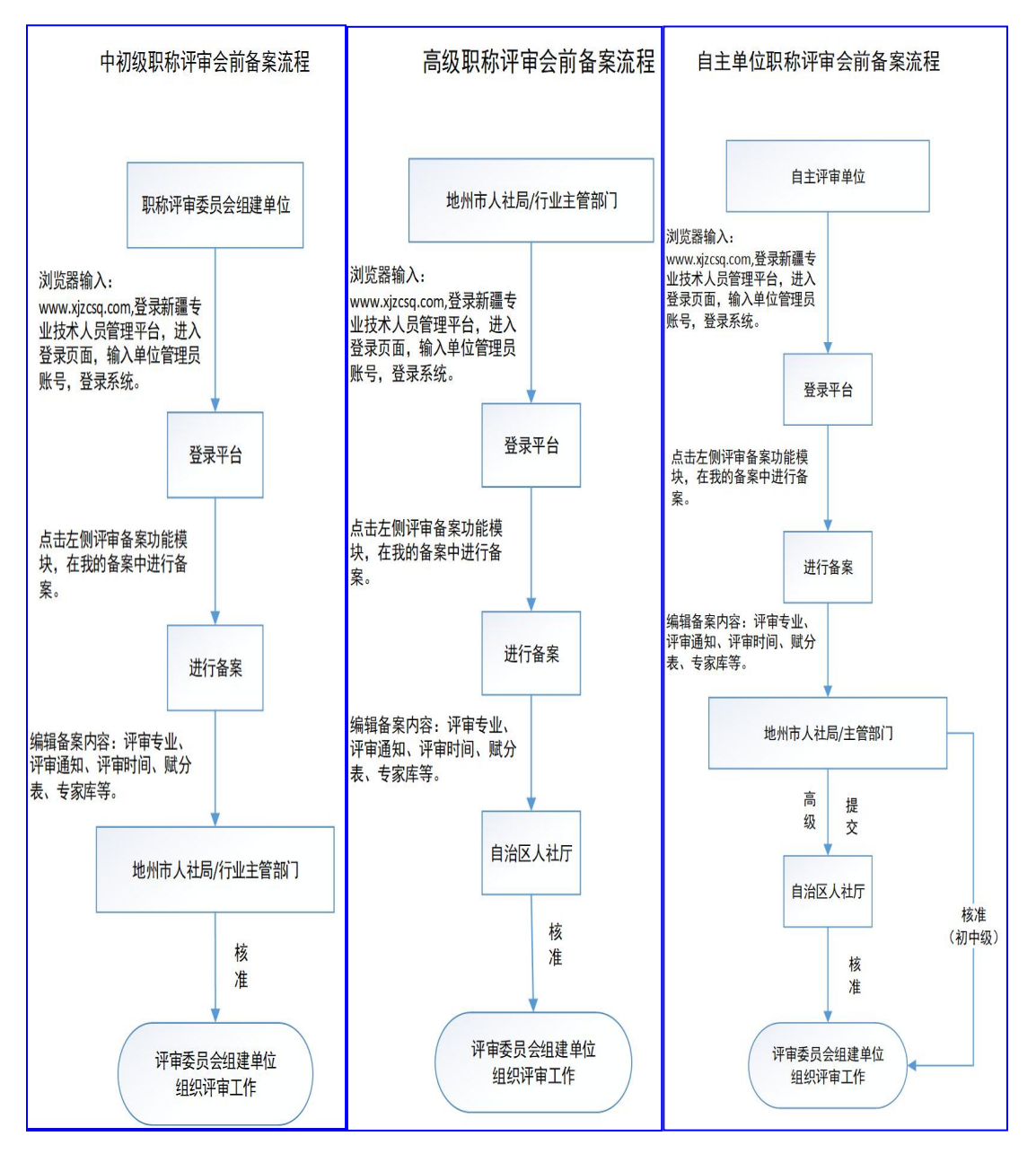